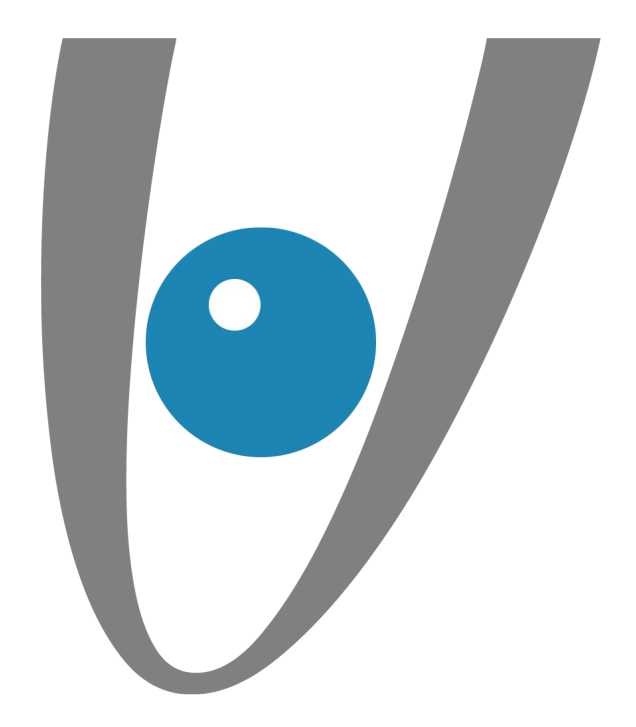

### Configuration d'un compte Exchange sous Windows Phone

lundi 29 mai 2017

VEZIM SARL au capital de 8.000 euros - RCS Rennes - N° SIRET : 483 356 481 00034 - APE : 722C - N° TVA : FR62483356481

-0/-

**Vezim** 

Rennes, lundi 29 mai 2017

Mise en place

Etape 1: Paramètres

Etape 2 : Système

Etape 3 : Ajout d'un compte

Etape 4 : Type de compte

Etape 5 : Configuration du compte

VEZIM SARL au capital de 8.000 euros - RCS Rennes - N° SIRET : 483 356 481 00034 - APE : 722C - N° TVA : FR62483356481

Page 2/10

....

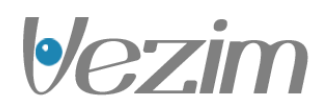

**|•/**•

#### Etape 1 : Paramètres :

Dans un premier temps, cliquez sur l'icône "Paramètres".

Dans notre exemple le compte Exchange est un compte de type Hosted, il est configuré sur un Nokia Lumia 625 avec Windows Phone 8.0

Lors de l'ajout du compte, vérifiez que votre connexion 3G ou Wi-Fi soit active.

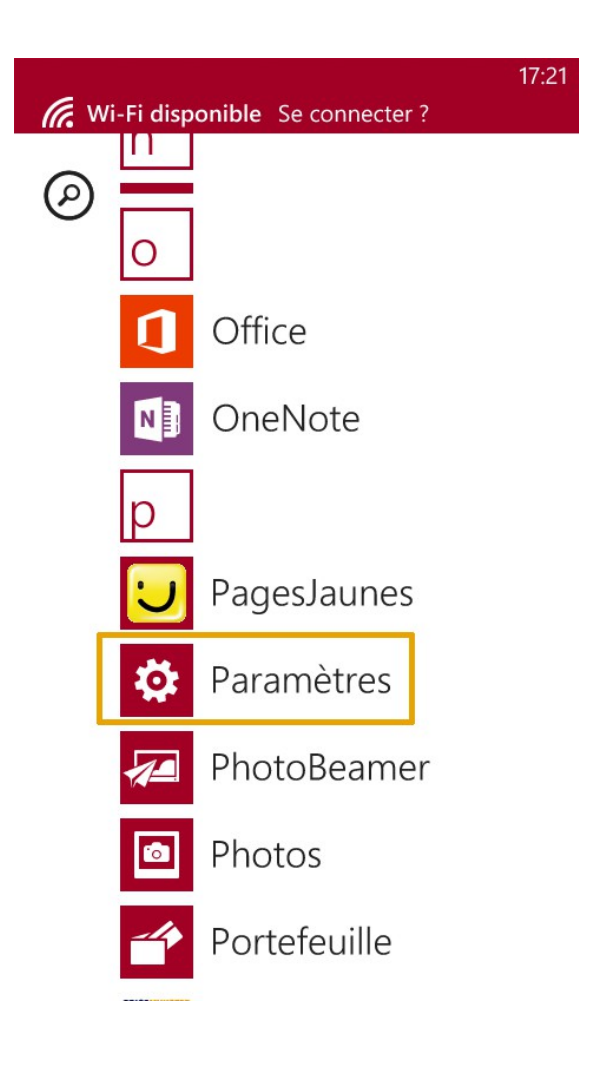

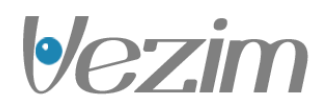

**|**•/-

#### Etape 2 : Système :

Afin de continuer l'ajout du compte Exchange, sélectionnez "e-mail+comptes".

17:21

PARAMÈTRES

# système applic

sonneries + sons

thème pourpre

e-mail+comptes configurer l'e-mail, les contacts, Facebook, etc.

partage internet

## écran de verrouillage

extinction de l'écran : 1 minute

Wi-Fi activé

## Bluetooth

activé

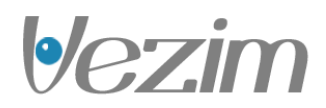

**|•/-**

#### Etape 3 : Ajout d'un compte :

Sélectionnez maintenant "ajouter un compte" afin de configurer votre compte Exchange.

Vous remarquerez qu'à ce niveau il est aussi possible de trouver d'autres comptes configurés.

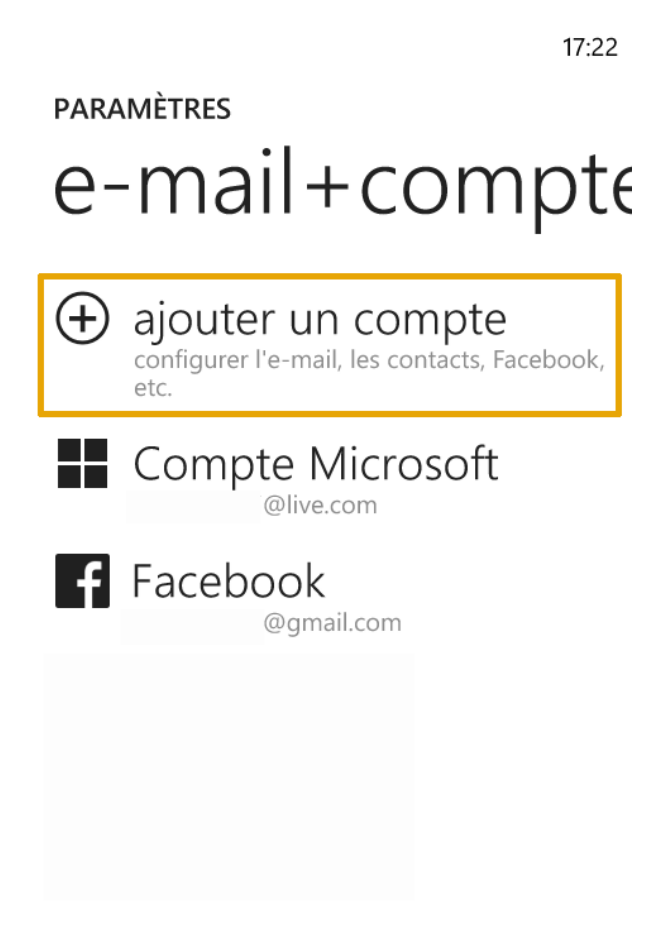

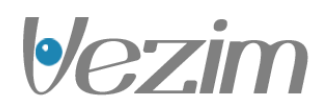

#### Etape 4 : Type de compte :

En fonction de la version de Windows Phone utilisé le choix du type de compte peut être différent.

Avec Windows Phone 8.0 :

Il vous est proposé de choisir le type de compte désiré.

Dans votre cas, sélectionnez "Outlook" afin de continuer.

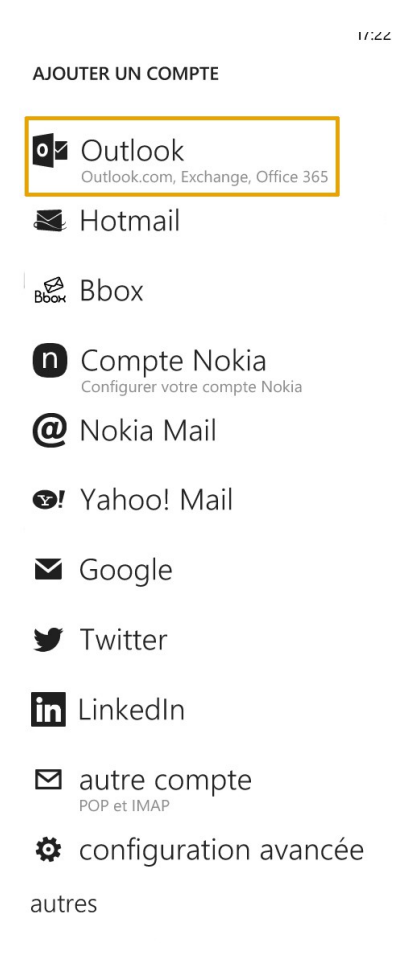

Page 6/10

**|**-

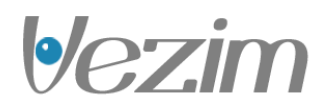

Avec Windows Phone 8.1 :

Sélectionnez "Exchange, Office 365" afin de continuer.

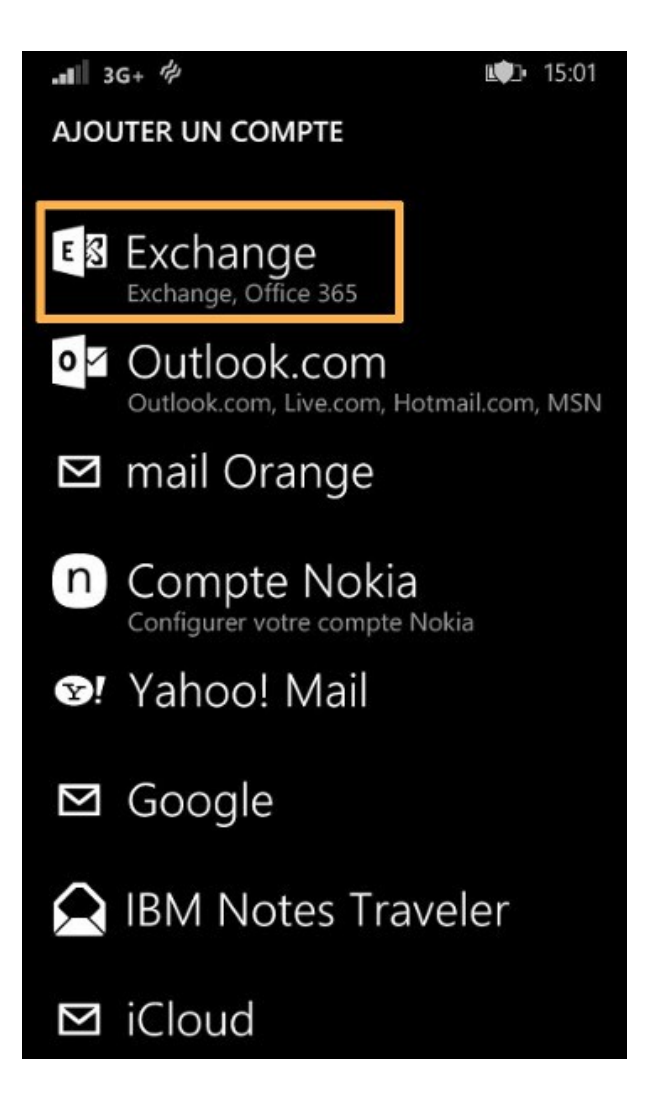

Page 7/10

•/-

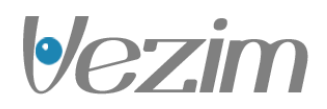

#### Etape 5 : Configuration du compte :

Dans le premier champ, renseignez votre adresse e-mail entière.

Renseignez ensuite le mot de passe défini via votre Espace Client pour le compte Exchange.

Pour continuer, sélectionnez "se connecter".

| OUTLOOK      |             |       |  |
|--------------|-------------|-------|--|
| mail@        | .fr         |       |  |
| Mot de passe |             |       |  |
| •••••        |             |       |  |
| Afficher     | le mot de l | passe |  |

17:23

Vos informations de connexion seront enregistrées et pourront être utilisées pour synchroniser automatiquement vos documents et informations avec les serveurs de votre société.

L'ajout d'un compte Exchange d'entreprise permet à votre administrateur réseau de supprimer à distance le contenu et les paramètres de votre téléphone.

se connecter

Page 8/10

**|•/-**

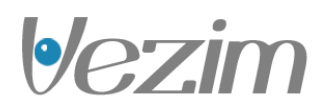

**|•/-**

#### Accès aux e-mails :

Pointez l'icône Exchange sur la page d'accueil du téléphone pour accéder à vos emails Exchange.

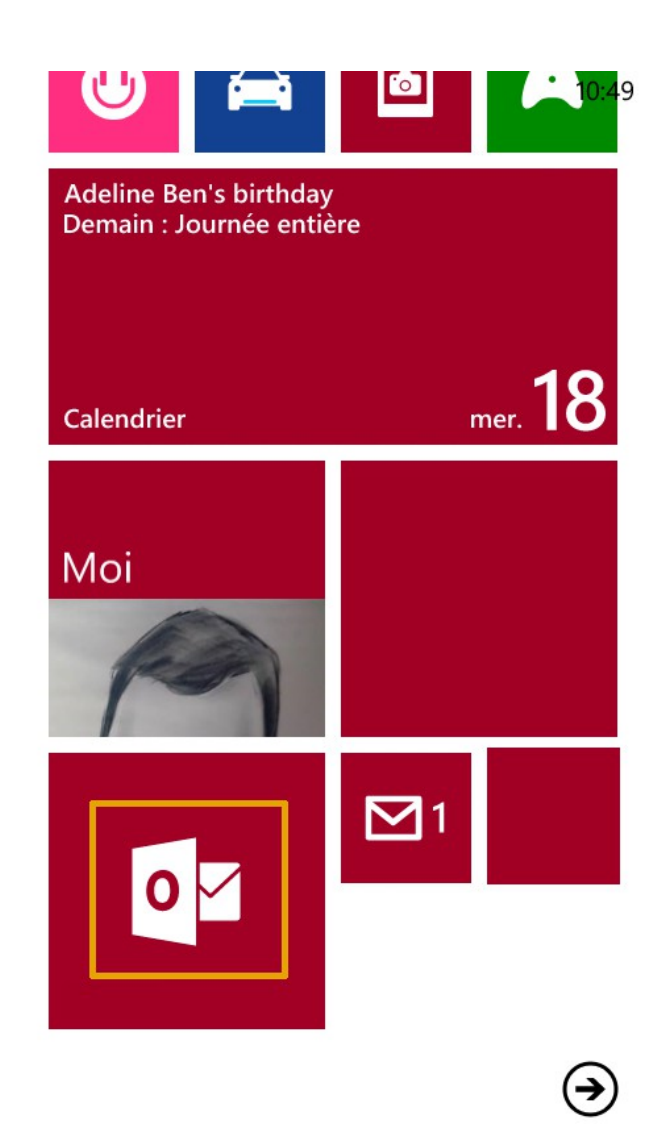

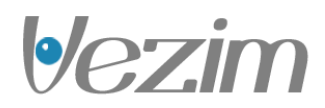

#### Aperçus de la gestion des e-mails :

Voici un aperçu de l'interface disponible pour la gestion des e-mails.

17:24

14/12

BOÎTE DE RÉCEPTION -

## tous non lus av

Anthony C. VPN Windows anthony. [Windows] Connect VPN (

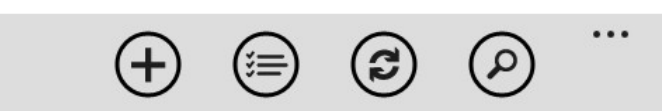

VEZIM SARL au capital de 8.000 euros - RCS Rennes - N° SIRET : 483 356 481 00034 - APE : 722C - N° TVA : FR62483356481 Page

Page 10/10

**|**-